# 1. はじめに

オートシャットダウンの手動セットアップと、セットアップの解除方法について説明します。 手動セットアップは、64BitWindows(x64)のみとなります。(32Bit Windows には手動インストールできません)

# 2. オートシャットダウンのセットアップ

オートシャットダウンをセットアップするには、以下の手順を実行してください。

### 2.1. セットアップデータの解凍

「AutoshutdownParts64.zip」を解凍します。 「AutoshutdownParts64.zip」を解凍すると、以下のようなデータが作成されます。(下記例は、「d: ¥MyDir」に「AutoshutdownParts64.zip」を置いて解凍した例)

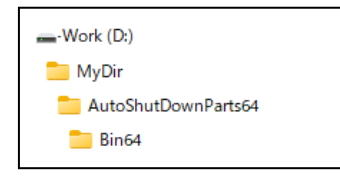

「Bin64」フォルダには、実行プログラム(.exe)等のアプリケーション本体が格納されています。

## 2.2. コマンドプロンプトの起動

コマンドプロンプトを「管理者権限」で起動し、「Bin64」フォルダをカレントディレクトリに設定します。

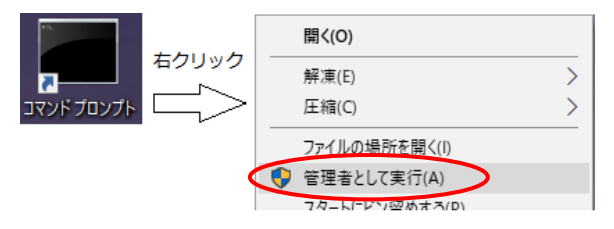

コマンドプロンプトで、以下のコマンド(下線部分)を投入します。

c∶¥Users¥UserName <u>d:</u> d∶¥> <u>cd ¥MyDir¥AutoshutdownParts64¥Bin64</u>

## 2.3. スタートアッププログラムのショートカット作成

「Bin64」フォルダ中のファイル「AjrAs2Starter64. exe」を右クリックし、ショートカットを作成します。(以下は、Windows11の例)

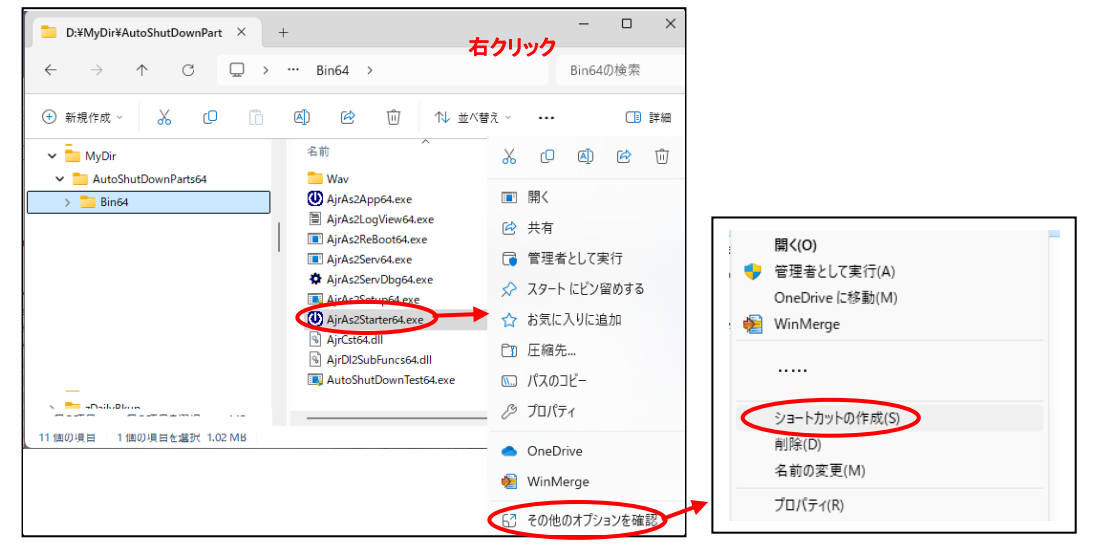

「Bin64」フォルダにショートカットファイル「AjrAs2Starter64.exe - ショートカット」が作成されます。

#### 2.4. スタートアッププログラム(ショートカット)のコピー

「Bin64」フォルダに作成した「AjrAs2Starter64. exe - ショートカット」を、スタートアップフォルダにコピーします。(下記例は Windows11) 椧索

ファイル名を指定して実行

シャットダウンまたはサインアウト

Q 検索

スタートアップフォルダを開くには、「ファイル名を指定して実行」 から「shell:startup」を入力します。

※エクスプローラを起動し、

アドレスバーに「スタートアップ」と入力しても OK です。

ちなみに、スタートアップフォルダの場所は(システム=C:の場合)以下の通りです。

### <u>特定ユーザ</u>

> <ユーザ名>> AppData > Roaming > Microsoft > Windows > スタートメニュー > プログラム > スタートアップ C:¥Users¥<ユーザ名>¥AppData¥Roaming¥Microsoft¥Windows¥Start Menu¥Programs¥Startup

※<ユーザ名>の部分は 実際のユーザ名となります。

参照(B)...

 $\times$ 

💷 ファイル名を指定して実行

OK

名前(O) shell:startup

実行するプログラム名、または開くフォルダーやドキュメント名、インター ネットリソース名を入力してください。

キャンセル

全ユーザ

- > PC > ローカル ディスク (C:) > ProgramData > Microsoft > Windows > スタート メニュー > プログラム > スタートアップ

 $C: \ensuremath{\mathsf{F}} Program Data \ensuremath{\mathsf{F}} Microsoft \ensuremath{\mathsf{W}} indows \ensuremath{\mathsf{F}} Start \ensuremath{\mathsf{M}} ensuremath{\mathsf{H}} or \ensuremath{\mathsf{F}} start \ensuremath{\mathsf{D}} program \ensuremath{\mathsf{F}} start \ensuremath{\mathsf{D}} program \ensuremath{\mathsf{F}} start \ensuremath{\mathsf{D}} program \ensuremath{\mathsf{F}} start \ensuremath{\mathsf{D}} program \ensuremath{\mathsf{F}} start \ensuremath{\mathsf{D}} program \ensuremath{\mathsf{F}} start \ensuremath{\mathsf{D}} program \ensuremath{\mathsf{F}} start \ensuremath{\mathsf{D}} start \ensuremath{\mathsf{D}} start \ensuremath$ 

#### オートシャットダウンサービスの開始 25

コマンドプロンプトに、以下のコマンド(下線部分)を投入し、オートシャットダウンサービスを設定します。

d:¥AutoshutdownParts64¥Bin64> AjrAs2Setup64 /Install

※「この不明な発行元からのアプリがデバイスに変更を加えることを許可しますか?」とのメッセージが表示された場合は、「はい」を押します。

#### 2.6. パソコンを再起動します。

「2.5」の操作終了時に以下のダイアログが表示されますので、「はい」ボタンを押します。

| AutoShutdown                                | $\times$ |
|---------------------------------------------|----------|
| インストールを有効にするにはパソコンを再起動する必要があります<br>再起動しますか? |          |
| III III III                                 |          |

ウィルスセキュリティ・プログラムによっては、以下のような警告が表示される場合があります。 この場合は、「許可」ボタンを押してください。

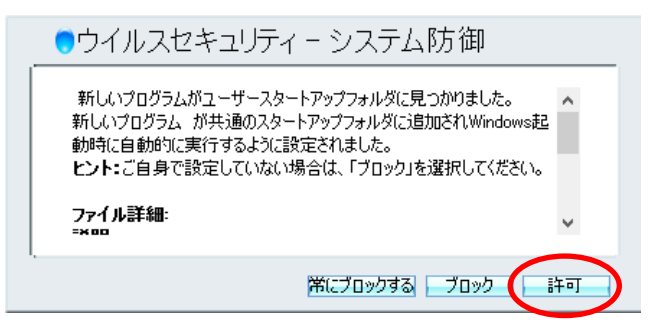

#### 2.7. ライセンスの設定

ライセンスの設定については、「AutoShutdownJ.pdf」内の「ライセンスの設定」を参照してください。

# 3. オートシャットダウンのセットアップ解除

オートシャットダウンのセットアップを解除するには、以下の手順を実行してください。

### 3.1. コマンドプロンプトの起動

コマンドプロンプトを「管理者権限」で起動し、「Bin64」フォルダをカレントディレクトリに設定します。

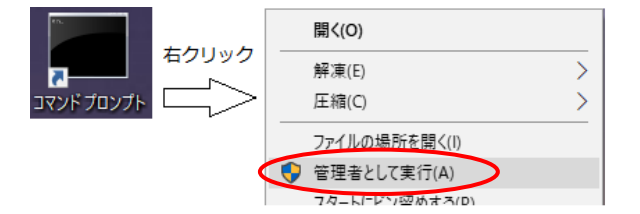

```
コマンドプロンプトで、以下のコマンド(下線部分)を投入します。
c:¥Users¥<ユーザ名>> <u>d:</u>
d:¥> <u>cd ¥MyDir¥AutoshutdownParts64¥Bin64</u>
```

3.2. オートシャットダウンサービスの削除

コマンドプロンプトに、以下のコマンド(下線部分)を投入し、オートシャットダウンサービスを削除します。

d:¥MyDir¥AutoshutdownParts64¥Bin32> AjrAs2Setup64 /Uninstall

※「この不明な発行元からのアプリがデバイスに変更を加えることを許可しますか?」とのメッセージが表示された場合は、「はい」を押します。

## 3.3. スタートアッププログラム(ショートカット)の削除

スタートアップフォルダから「AjrAs2Starter64. exe - ショートカット」を削除します。